## Leave Reporting for Monthly Employees (through PAWS)

## Important days to note:

18<sup>th</sup> of each reporting month – Leave Reports (through PAWS) opens for entry.

10<sup>th</sup> of each month (following reporting month) – Deadline for submittal of leave report by employee (by 5:00pm).

13<sup>th</sup> of each month (following reporting month) – Deadline for approval of leave reports by supervisors (by 5:00pm).

# <u>Submitting a leave report</u> when there has been no leave taken

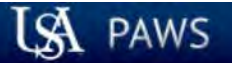

## Personal Access Web System

| Personal Information | Student Services & Financial Aid | Employee Services |            |      |     |
|----------------------|----------------------------------|-------------------|------------|------|-----|
| Search               | Go                               |                   | SITE MAP H | HELP | EX1 |
|                      |                                  |                   |            |      |     |

Welcome, Fred Flintstone, to the PAWS Information System! Last web access on Sep 28, 2016 at 10:54 am

## **Student Services & Financial Aid**

General Student Information, Register for courses, View your Academic Records, Pay your Student Account and View your Financial Aid for Fall 2003 and later.

## **Personal Information**

View or update your mailing address, current phone number, e-mail address, emergency contact, missing person contact; View name change & social security number change information; Change your PIN.

## **Employee Services**

View your benefits information; View your leave history or balances, job information, pay stubs and W-2.

Return to Homepage

RELEASE: 8.7

© 2016 Ellucian Company L.P. and its affiliates.

Once logged into PAWS, you should have a menu similar to the one above. Click on "Employee Services".

| LSA PAWS                                                                                                    | Personal Access Web System      |                                   |
|----------------------------------------------------------------------------------------------------|---------------------------------|-----------------------------------|
| Personal Information Student Services & Fin                                                                                                    | ancial Aid Employee Services    |                                   |
| Search Go                                                                                                    |                                 | RETURN TO MENU SITE MAP HELP EXIT |
| Employee                                                                                                    |                                 |                                   |
| Electronic Time Sheet<br>Entry of time, approval of time.<br>Leave Reports (Monthly)<br>Entry of leave; approval of leave. (For monthly employees or | Click to access Leave Reporting |                                   |
| Pay Information<br>Direct deposit allocation, earnings and deductions history, or                                                                    | pay stubs.                      |                                   |
| Tax Forms<br>W4 information, W2 Form.                                                                                                    |                                 |                                   |
| Jobs Summary                                                                                                    |                                 |                                   |
|                                                                                                    |                                 |                                   |

| LSA PAWS                    |                                           | Personal Access Web System                   |          |           |
|-----------------------------|-------------------------------------------|----------------------------------------------|----------|-----------|
| Personal Information Studer | nt Services & Financial Aid Faculty Servi | ices Employee Services Financial Information |          |           |
| Search                      | Go                                        |                                              | SITE MAP | HELP EXIT |
| Time Reporting Sel          | ection                                    |                                              |          |           |
| Selection Criteria          |                                           |                                              |          |           |
|                             | My Choice                                 |                                              |          |           |
| Access my Leave Report:     |                                           |                                              |          |           |
| Approve or Acknowledge Tim  | ne: O                                     |                                              |          |           |
| Approve All Departments:    |                                           |                                              |          |           |
| Act as Proxy:               | Self 🗸                                    |                                              |          |           |
| Act as Superuser:           |                                           |                                              |          |           |
| Select                      |                                           |                                              |          |           |

#### RELEASE: 8.10

© 2016 Ellucian Company L.P. and its affiliates. IF you ARE NOT an approver of someone else's monthly leave reporting or biweekly time sheet, proceed to the next slide to see your next choices.

**IF** you **ARE** an approver of someone else's monthly leave reporting or bi-weekly time sheet, then you **WILL** see these choices. To access your own leave reporting, click on the bullet next to "Access my Leave Report:", then click the "Select" button.

| LSA PAWS                                                        | AWS Personal Access Web System             |                                                       |                    |  |
|-----------------------------------------------------------------|--------------------------------------------|-------------------------------------------------------|--------------------|--|
| Personal Information     Student Services &       Search     Go | Financial Aid Employee Services            |                                                       | SITE MAP HELP EXIT |  |
| Leave Report Selection                                          | oice Leave Report Period and Status        |                                                       |                    |  |
| Payroll Administrator, 003882-00<br>Payroll Accounting, 172400  | Sep 01, 2016 to Sep 30, 2016 Not Started V | Choose the proper pay pe<br>the "Leave Report" button | riod and click     |  |
| RELEASE: 8.8                                                    |                                            |                                                       |                    |  |

© 2016 Ellucian Company L.P. and its affiliates.

Go

Search

SITE MAP HELP EXIT

## Time and Leave Reporting

🔍 Select the link under a date to enter hours and press save. Hours must be entered to the nearest quarter hour (x.00,x.25, x.50,x.75).

Next

Select Next or Previous to navigate through the dates within the period.

#### Leave Report

Title and Number:

Department and Number:

Leave Report Period:

Payroll Administrator -- 003882-00 Payroll Accounting -- 172400 Sep 01, 2016 to Sep 30, 2016 Oct 10, 2016 by 05:00 PM

#### Submit By Date:

| Earning                       | Total<br>Hours | Total<br>Units | Thursday<br>Sep 01, 2016 | Friday<br>Sep 02, 2016 | Saturday<br>Sep 03, 2016 | Sunday<br>Sep 04, 2016 | Monday<br>Sep 05, 2016 | Tuesday<br>Sep 06, 2016 | Wednesday<br>Sep 07, 2016 |
|-------------------------------|----------------|----------------|--------------------------|------------------------|--------------------------|------------------------|------------------------|-------------------------|---------------------------|
| Vacation                      | (              | D              | Enter Hours              | Enter Hours            | Enter Hours              | Enter Hours            | Enter Hours            | Enter Hours             | Enter Hours               |
| Personal Sick                 | (              | D              | Enter Hours              | Enter Hours            | Enter Hours              | Enter Hours            | Enter Hours            | Enter Hours             | Enter Hours               |
| Family Member Sick            | (              | D              | Enter Hours              | Enter Hours            | Enter Hours              | Enter Hours            | Enter Hours            | Enter Hours             | Enter Hours               |
| Death in Family               | (              | D              | Enter Hours              | Enter Hours            | Enter Hours              | Enter Hours            | Enter Hours            | Enter Hours             | Enter Hours               |
| Jury Duty                     | (              | D              | Enter Hours              | Enter Hours            | Enter Hours              | Enter Hours            | Enter Hours            | Enter Hours             | Enter Hours               |
| Family Medical Leave Sick     | (              | D              | Enter Hours              | Enter Hours            | Enter Hours              | Enter Hours            | Enter Hours            | Enter Hours             | Enter Hours               |
| Family Medical Leave Vacation | (              | D              | Enter Hours              | Enter Hours            | Enter Hours              | Enter Hours            | Enter Hours            | Enter Hours             | Enter Hours               |
| Other                         | (              | D              | Enter Hours              | Enter Hours            | Enter Hours              | Enter Hours            | Enter Hours            | Enter Hours             | Enter Hours               |
| Total Hours:                  | (              | D              | 0                        | 0                      | C                        | 0                      | 0                      | 0                       | 0                         |
| Total Units:                  |                | 0              | 0                        | 0                      | C                        | 0                      | 0                      | 0                       | 0                         |

Position Selection Comments Preview Submit for Approval Restart

Submitted for Approval By:

Approved By:

Waiting for Approval From:

Submitting a leave report with no hours reported does not require entry of time (no need to key zeroes). Click on "Submit for Approval" in order to submit leave report to your supervisor for approval.

| LSA PAWS                                                                                          | Personal Access Web System                                                                                                    |                                                              |
|---------------------------------------------------------------------------------------------------|----------------------------------------------------------------------------------------------------|--------------------------------------------------------------|
| Personal Information Student Services & Fina                                                      | ncial Aid Employee Services                                                                                                    |                                                              |
| Search Go                                                                                         |                                                                                                    | SITE MAP HELP EXIT                                           |
| Certification                                                                                     |                                                                                                    |                                                              |
| I certify that the time entered represents a tru<br>Enter your PIN and select Submit if you agree | e and accurate record of my time. I am responsible for any changes made using my ID and PIN.<br>with the previous statement. Otherwise, select Exit and your time transaction will not be submitted for a | pproval. You will be redirected to the User Logout web page. |

PIN: Entry of your PIN will again be required in order to certify your leave report.

 Submit

 RELEASE: 8.9

© 2016 Ellucian Company L.P. and its affiliates.

Go

Search

## Time and Leave Reporting

👎 Select the link under a date to enter hours and press save. Hours must be entered to the nearest quarter hour (x.00,x.25, x.50,x.75).

Select Next or Previous to navigate through the dates within the period.

A Your leave report was submitted successfully.

🛆 No hours entered.

Leave Report

Once you submit your leave report you will receive a "No Hours entered." message. This message is for information purposes, and does not affect the leave report moving forward to the approver.

Enter Hour

Monday

Sep 05, 2016

Tuesday

Enter Hour

Sep 06, 2016

Enter Hour

Enter Hour

Enter Hour

Enter Hours

Enter Hour

Enter Hours

Enter Hour

Enter Hours

Sunday

Sep 04, 2016

| Title and Number:<br>Department and Number:<br>Leave Report Period:<br>Submit By Date: |                |                |                          | Payr<br>Payr<br>Sep<br>Oct | oll Administrat<br>oll Accounting<br>01, 2016 to S<br>10, 2016 by 0 |
|----------------------------------------------------------------------------------------|----------------|----------------|--------------------------|----------------------------|---------------------------------------------------------------------|
| Earning                                                                                | Total<br>Hours | Total<br>Units | Thursday<br>Sep 01, 2016 | Friday<br>Sep 02, 2016     | Saturday<br>Sep 03, 2016                                            |
| Vacation                                                                               | 0              |                | Enter Hours              | Enter Hours                |                                                                     |
| Personal Sick                                                                          | 0              |                | Enter Hours              | Enter Hours                |                                                                     |
| Family Member Sick                                                                     | 0              |                | Enter Hours              | Enter Hours                |                                                                     |
| Death in Family                                                                        | 0              |                | Enter Hours              | Enter Hours                |                                                                     |
| Jury Duty                                                                              | 0              |                | Enter Hours              | Enter Hours                |                                                                     |
| Family Medical Leave Sick                                                              | 0              |                | Enter Hours              | Enter Hours                |                                                                     |
| Family Medical Leave Vacation                                                          | o              |                | Enter Hours              | Enter Hours                |                                                                     |

0

ſ

Payroll Administrator -- 003882-00 Payroll Accounting -- 172400 Sep 01, 2016 to Sep 30, 2016 Oct 10, 2016 by 05:00 PM

Enter Hours

0

| 0 | Enter Hours | Enter Hours | Enter Hours | Enter Hours | Enter Hour |
|---|-------------|-------------|-------------|-------------|------------|
| 0 | Enter Hours | Enter Hours | Enter Hours | Enter Hours | Enter Hour |
| 0 | Enter Hours | Enter Hours | Enter Hours | Enter Hours | Enter Hour |
| 0 | Enter Hours | Enter Hours | Enter Hours | Enter Hours | Enter Hour |
| 0 | Enter Hours | Enter Hours | Enter Hours | Enter Hours | Enter Hour |
| 0 | Enter Hours | Enter Hours | Enter Hours | Enter Hours | Enter Hour |
| 0 | Enter Hours | Enter Hours | Enter Hours | Enter Hours | Enter Hour |

Position Selection Comments Preview Next

Submitted for Approval By:

Approved By:

Other

Total Hours:

Total Units:

Waiting for Approval From:

You on Sep 28, 2016

Betty Rubble

0

0

0

Wednesday

Sep 07, 2016

Enter Hours

Enter Hour

Enter Hour

Enter Hours

Enter Hour

Enter Hour

Enter Hours

Enter Hours

# <u>Submitting a leave report</u> when there has been leave taken to report

| LSA PAWS                                                                                                    | Personal Access Web System      |                                   |
|----------------------------------------------------------------------------------------------------|---------------------------------|-----------------------------------|
| Personal Information Student Services & Fin                                                                                                    | ancial Aid Employee Services    |                                   |
| Search Go                                                                                                    |                                 | RETURN TO MENU SITE MAP HELP EXIT |
| Employee                                                                                                    |                                 |                                   |
| Electronic Time Sheet<br>Entry of time, approval of time.<br>Leave Reports (Monthly)<br>Entry of leave; approval of leave. (For monthly employees or | Click to access Leave Reporting |                                   |
| Pay Information<br>Direct deposit allocation, earnings and deductions history, or                                                                    | pay stubs.                      |                                   |
| Tax Forms<br>W4 information, W2 Form.                                                                                                    |                                 |                                   |
| Jobs Summary                                                                                                    |                                 |                                   |
|                                                                                                    |                                 |                                   |

| LSA PAWS                    |                                           | Personal Access Web System                   |          |           |
|-----------------------------|-------------------------------------------|----------------------------------------------|----------|-----------|
| Personal Information Studer | nt Services & Financial Aid Faculty Servi | ices Employee Services Financial Information |          |           |
| Search                      | Go                                        |                                              | SITE MAP | HELP EXIT |
| Time Reporting Sel          | ection                                    |                                              |          |           |
| Selection Criteria          |                                           |                                              |          |           |
|                             | My Choice                                 |                                              |          |           |
| Access my Leave Report:     |                                           |                                              |          |           |
| Approve or Acknowledge Tim  | ne: O                                     |                                              |          |           |
| Approve All Departments:    |                                           |                                              |          |           |
| Act as Proxy:               | Self 🗸                                    |                                              |          |           |
| Act as Superuser:           |                                           |                                              |          |           |
| Select                      |                                           |                                              |          |           |

#### RELEASE: 8.10

© 2016 Ellucian Company L.P. and its affiliates. IF you ARE NOT an approver of someone else's monthly leave reporting or biweekly time sheet, proceed to the next slide to see your next choices.

**IF** you **ARE** an approver of someone else's monthly leave reporting or bi-weekly time sheet, then you **WILL** see these choices. To access your own leave reporting, click on the bullet next to "Access my Leave Report:", then click the "Select" button.

| LSA PAWS                                                        | AWS Personal Access Web System             |                                                       |                    |  |
|-----------------------------------------------------------------|--------------------------------------------|-------------------------------------------------------|--------------------|--|
| Personal Information     Student Services &       Search     Go | Financial Aid Employee Services            |                                                       | SITE MAP HELP EXIT |  |
| Leave Report Selection                                          | oice Leave Report Period and Status        |                                                       |                    |  |
| Payroll Administrator, 003882-00<br>Payroll Accounting, 172400  | Sep 01, 2016 to Sep 30, 2016 Not Started V | Choose the proper pay pe<br>the "Leave Report" button | riod and click     |  |
| RELEASE: 8.8                                                    |                                            |                                                       |                    |  |

© 2016 Ellucian Company L.P. and its affiliates.

Search

SITE MAP HELP EXIT

## Time and Leave Reporting

Select the link under a date to enter hours and press save. Hours must be entered to the nearest quarter hour (x.00,x.25, x.50,x.75).

Next

Select Next or Previous to navigate through the dates within the period.

Go

Leave Report

Title and Number:

Department and Number:

Leave Report Period:

Submit By Date:

Payroll Administrator -- 003882-00 Payroll Accounting -- 172400 Sep 01, 2016 to Sep 30, 2016 Oct 10, 2016 by 05:00 PM

| Total<br>Hours | Total<br>Units | Thursday<br>Sep 01, 2016                                                    | Friday<br>Sep 02, 2016                                                                                                    | Saturday<br>Sep 03, 2016                                                                                                    | Sunday<br>Sep 04, 2016                                         | Monday<br>Sep 05, 2016                                                                                                    | Tuesday<br>Sep 06, 2016                                                                                                    | Wednesday<br>Sep 07, 2016                                                                                                    |
|----------------|----------------|-----------------------------------------------------------------------------|----------------------------------------------------------------------------------------------------|----------------------------------------------------------------------------------------------------|----------------------------------------------------------------|----------------------------------------------------------------------------------------------------|----------------------------------------------------------------------------------------------------|----------------------------------------------------------------------------------------------------|
|                | 0              | Enter Hours                                                                 | Enter Hours                                                                                                    | Enter Hours                                                                                                    | Enter Hours                                                    | Enter Hours                                                                                                    | Enter Hours                                                                                                    | Enter Hours                                                                                                    |
|                | 0              | Enter Hours                                                                 | Enter Hours                                                                                                    | Enter Hours                                                                                                    | Enter Hours                                                    | Enter Hours                                                                                                    | Enter Hours                                                                                                    | Enter Hours                                                                                                    |
|                | 0              | Enter Hours                                                                 | Enter Hours                                                                                                    | Enter Hours                                                                                                    | Enter Hours                                                    | Enter Hours                                                                                                    | Enter Hours                                                                                                    | Enter Hours                                                                                                    |
|                | 0              | Enter Hours                                                                 | Enter Hours                                                                                                    | Enter Hours                                                                                                    | Enter Hours                                                    | Enter Hours                                                                                                    | Enter Hours                                                                                                    | Enter Hours                                                                                                    |
|                | 0              | Enter Hours                                                                 | Enter Hours                                                                                                    | Enter Hours                                                                                                    | Enter Hours                                                    | Enter Hours                                                                                                    | Enter Hours                                                                                                    | Enter Hours                                                                                                    |
|                | 0              | Enter Hours                                                                 | Enter Hours                                                                                                    | Enter Hours                                                                                                    | Enter Hours                                                    | Enter Hours                                                                                                    | Enter Hours                                                                                                    | Enter Hours                                                                                                    |
|                | 0              | Enter Hours                                                                 | Enter Hours                                                                                                    | Enter Hours                                                                                                    | Enter Hours                                                    | Enter Hours                                                                                                    | Enter Hours                                                                                                    | Enter Hours                                                                                                    |
|                | 0              | Enter Hours                                                                 | Enter Hours                                                                                                    | Enter Hours                                                                                                    | Enter Hours                                                    | Enter Hours                                                                                                    | Enter Hours                                                                                                    | Enter Hours                                                                                                    |
|                | 0              | C                                                                           | 0                                                                                                    | C                                                                                                    | C                                                              | 0                                                                                                    | 0                                                                                                    | (                                                                                                    |
|                | C              | 0                                                                           | 0                                                                                                    | C                                                                                                    | O                                                              | 0                                                                                                    | 0                                                                                                    | (                                                                                                    |
|                | Total<br>Hours | Total<br>HoursTotal<br>Units00000000000000000000000000000000000000000000000 | Total<br>HoursTotal<br>UnitsThursday<br>Sep 01, 20160Enter Hours0Enter Hours0Enter Hours0Enter Hours0Enter Hours0Enter Hours0Enter Hours0Enter Hours0Enter Hours0Enter Hours0Enter Hours0Enter Hours0Enter Hours0Enter Hours0Enter Hours0Enter Hours0Enter Hours0Enter Hours0Enter Hours0Enter Hours0Enter Hours | Total<br>HoursTotal<br>UnitsThursday<br>Sep 01, 2016Friday<br>Sep 02, 20160Enter HoursEnter Hours0Enter HoursEnter Hours0Enter Hou | Total<br>HoursTotal<br>UnitsThursday<br>Sep 01, 2016Friday<br> | Total<br>HoursThursday<br>Sep 01, 2016Friday<br>Sep 02, 2016Saturday<br>Sep 03, 2016Sunday<br>Sep 04, 20160Enter HoursEnter HoursEnter HoursEnter Hours0Enter HoursEnter HoursEnter HoursEnter Hours </td <td>Total<br/>HoursThursday<br/>Sep 01, 2016Friday<br/>Sep 02, 2016Saturday<br/>Sep 03, 2016Sunday<br/>Sep 04, 2016Monday<br/>Sep 05, 20160Enter HoursEnter HoursEnter HoursEnter HoursEnter HoursEnter Hours0Enter HoursEnter HoursEnter HoursEnter HoursEnter HoursEnter Hours0Enter HoursEnter HoursEnter HoursEnter HoursEnter Hours0Enter HoursEnter HoursEnter HoursEnter HoursEnter Hours0Enter HoursEnter HoursEnter HoursEnter HoursEnter Hours0Enter HoursEnter HoursEnter HoursEnter HoursEnter Hours0Enter HoursEnter HoursEnter HoursEnter HoursEnter Hours0Enter HoursEnter HoursEnter HoursEnter HoursEnter Hours0Enter HoursEnter HoursEnter HoursEnter HoursEnter Hours0Enter HoursEnter HoursEnter HoursEnter HoursEnter Hours0Enter HoursEnter HoursEnter HoursEnter HoursEnter Hours0Enter HoursEnter HoursEnter HoursEnter HoursEnter Hours0Enter HoursEnter HoursEnter HoursEnter HoursEnter Hours0Enter HoursEnter HoursEnter HoursEnter HoursEnter Hours0Enter HoursEnter HoursEnter HoursEnter HoursEnter Hours0<t< td=""><td>Total<br/>HoursTotal<br/>Sep 01, 2016Friday<br/>Sep 02, 2016Saturday<br/>Sep 03, 2016Sunday<br/>Sep 04, 2016Monday<br/>sep 05, 2016Tuesday<br/>Sep 06, 20160Enter HoursEnter HoursEnter HoursEnter HoursEnter HoursEnter HoursEnter Hours0Enter HoursEnter HoursEnter HoursEnter HoursEnter HoursEnter HoursEnter Hours00Enter HoursEnter HoursEnter HoursEnter HoursEnter HoursEnter Hours00Enter HoursEnter HoursEnter HoursEnter HoursEnter Hours00Enter HoursEnter HoursEnter HoursEnter HoursEnter Hours00Enter HoursEnter HoursEnter HoursEnter HoursEnter Hours00Enter HoursEnter HoursEnter HoursEnter HoursEnter Hours00Enter HoursEnter HoursEnter HoursEnter HoursEnter Hours00Enter HoursEnter HoursEnter HoursEnter HoursEnter Hours00Enter HoursEnter HoursEnter HoursEnter HoursEnter Hours00Enter HoursEnter HoursEnter HoursEnter HoursEnter Hours00Enter HoursEnter HoursEnter HoursEnter HoursEnter Hours00Enter HoursEnter HoursEnter HoursEnter HoursEnter Hours00Enter HoursEnter</td></t<></td> | Total<br>HoursThursday<br>Sep 01, 2016Friday<br>Sep 02, 2016Saturday<br>Sep 03, 2016Sunday<br>Sep 04, 2016Monday<br>Sep 05, 20160Enter HoursEnter HoursEnter HoursEnter HoursEnter HoursEnter Hours0Enter HoursEnter HoursEnter HoursEnter HoursEnter HoursEnter Hours0Enter HoursEnter HoursEnter HoursEnter HoursEnter Hours0Enter HoursEnter HoursEnter HoursEnter HoursEnter Hours0Enter HoursEnter HoursEnter HoursEnter HoursEnter Hours0Enter HoursEnter HoursEnter HoursEnter HoursEnter Hours0Enter HoursEnter HoursEnter HoursEnter HoursEnter Hours0Enter HoursEnter HoursEnter HoursEnter HoursEnter Hours0Enter HoursEnter HoursEnter HoursEnter HoursEnter Hours0Enter HoursEnter HoursEnter HoursEnter HoursEnter Hours0Enter HoursEnter HoursEnter HoursEnter HoursEnter Hours0Enter HoursEnter HoursEnter HoursEnter HoursEnter Hours0Enter HoursEnter HoursEnter HoursEnter HoursEnter Hours0Enter HoursEnter HoursEnter HoursEnter HoursEnter Hours0Enter HoursEnter HoursEnter HoursEnter HoursEnter Hours0 <t< td=""><td>Total<br/>HoursTotal<br/>Sep 01, 2016Friday<br/>Sep 02, 2016Saturday<br/>Sep 03, 2016Sunday<br/>Sep 04, 2016Monday<br/>sep 05, 2016Tuesday<br/>Sep 06, 20160Enter HoursEnter HoursEnter HoursEnter HoursEnter HoursEnter HoursEnter Hours0Enter HoursEnter HoursEnter HoursEnter HoursEnter HoursEnter HoursEnter Hours00Enter HoursEnter HoursEnter HoursEnter HoursEnter HoursEnter Hours00Enter HoursEnter HoursEnter HoursEnter HoursEnter Hours00Enter HoursEnter HoursEnter HoursEnter HoursEnter Hours00Enter HoursEnter HoursEnter HoursEnter HoursEnter Hours00Enter HoursEnter HoursEnter HoursEnter HoursEnter Hours00Enter HoursEnter HoursEnter HoursEnter HoursEnter Hours00Enter HoursEnter HoursEnter HoursEnter HoursEnter Hours00Enter HoursEnter HoursEnter HoursEnter HoursEnter Hours00Enter HoursEnter HoursEnter HoursEnter HoursEnter Hours00Enter HoursEnter HoursEnter HoursEnter HoursEnter Hours00Enter HoursEnter HoursEnter HoursEnter HoursEnter Hours00Enter HoursEnter</td></t<> | Total<br>HoursTotal<br>Sep 01, 2016Friday<br>Sep 02, 2016Saturday<br>Sep 03, 2016Sunday<br>Sep 04, 2016Monday<br>sep 05, 2016Tuesday<br>Sep 06, 20160Enter HoursEnter HoursEnter HoursEnter HoursEnter HoursEnter HoursEnter Hours0Enter HoursEnter HoursEnter HoursEnter HoursEnter HoursEnter HoursEnter Hours00Enter HoursEnter HoursEnter HoursEnter HoursEnter HoursEnter Hours00Enter HoursEnter HoursEnter HoursEnter HoursEnter Hours00Enter HoursEnter HoursEnter HoursEnter HoursEnter Hours00Enter HoursEnter HoursEnter HoursEnter HoursEnter Hours00Enter HoursEnter HoursEnter HoursEnter HoursEnter Hours00Enter HoursEnter HoursEnter HoursEnter HoursEnter Hours00Enter HoursEnter HoursEnter HoursEnter HoursEnter Hours00Enter HoursEnter HoursEnter HoursEnter HoursEnter Hours00Enter HoursEnter HoursEnter HoursEnter HoursEnter Hours00Enter HoursEnter HoursEnter HoursEnter HoursEnter Hours00Enter HoursEnter HoursEnter HoursEnter HoursEnter Hours00Enter HoursEnter |

Position Selection Comments Preview Submit for Approval Restart

Submitted for Approval By:

Approved By:

Waiting for Approval From:

## **REVIEW OF BUTTON OPTIONS FOLLOWS**

Search

SITE MAP HELP EXIT

## Time and Leave Reporting

Select the link under a date to enter hours and press save. Hours must be entered to the nearest quarter hour (x.00,x.25, x.50,x.75).

Select Next or Previous to navigate through the dates within the period.

Go

Leave Report

Title and Number:

Department and Number:

Leave Report Period:

Payroll Administrator -- 003882-00 Payroll Accounting -- 172400 Sep 01, 2016 to Sep 30, 2016 Oct 10, 2016 by 05:00 PM

| Leave | керс | DEC P | eric |
|-------|------|-------|------|
| Submi | t Bv | Date  |      |

| Earning                       | Total<br>Hours | Total<br>Units | Thursday<br>Sep 01, 2016 | Friday<br>Sep 02, 2016 | Saturday<br>Sep 03, 2016 | Sunday<br>Sep 04, 2016 | Monday<br>Sep 05, 2016 | Tuesday<br>Sep 06, 2016 | Wednesday<br>Sep 07, 2016 |  |  |
|-------------------------------|----------------|----------------|--------------------------|------------------------|--------------------------|------------------------|------------------------|-------------------------|---------------------------|--|--|
| Vacation                      |                | 0              | Enter Hour               | s Enter Hours          | Enter Hours              | Enter Hours            | Enter Hours            | Enter Hours             | Enter Hours               |  |  |
| Personal Sick                 |                | 0              | Enter Hours              | s Enter Hours          | Enter Hours              | Enter Hours            | Enter Hours            | Enter Hours             | Enter Hours               |  |  |
| Family Member Sick            |                | 0              | Enter Hours              | s Enter Hours          | Enter Hours              | Enter Hours            | Enter Hours            | Enter Hours             | Enter Hours               |  |  |
| Death in Family               |                | 0              | Enter Hour               | s Enter Hours          | Enter Hours              | Enter Hours            | Enter Hours            | Enter Hours             | Enter Hours               |  |  |
| Jury Duty                     |                | 0              | Enter Hour               | s Enter Hours          | Enter Hours              | Enter Hours            | Enter Hours            | Enter Hours             | Enter Hours               |  |  |
| Family Medical Leave Sick     |                | 0              | Enter Hours              | s Enter Hours          | Enter Hours              | Enter Hours            | Enter Hours            | Enter Hours             | Enter Hours               |  |  |
| Family Medical Leave Vacation |                | 0              | Enter Hours              | s Enter Hours          | Enter Hours              | Enter Hours            | Enter Hours            | Enter Hours             | Enter Hours               |  |  |
| Other                         |                | 0              | Enter Hours              | s Enter Hours          | Enter Hours              | Enter Hours            | Enter Hours            | Enter Hours             | Enter Hours               |  |  |
| Total Hours:                  |                | 0              | (                        | 0                      | 0                        | C                      | 0                      | C                       | 0                         |  |  |
| Total Units:                  |                |                | 0 (                      | o                      | 0                        | C                      | 0                      | C                       | 0                         |  |  |

Position Selection Comments Preview Submit for Approval Restart Next

"Position Selection" - Select to go back to previous selection option.

Submitted for Approval By:

Approved By:

Waiting for Approval From:

Search

SITE MAP HELP EXIT

## Time and Leave Reporting

Select the link under a date to enter hours and press save. Hours must be entered to the nearest quarter hour (x.00,x.25, x.50,x.75).

Select Next or Previous to navigate through the dates within the period.

Go

Leave Report

Title and Number:

Department and Number:

Leave Report Period:

Submit By Date:

Payroll Administrator -- 003882-00 Payroll Accounting -- 172400 Sep 01, 2016 to Sep 30, 2016 Oct 10, 2016 by 05:00 PM

| Subline by Date:              | oct 10, 2010 by 05.00 PM |                |                          |                        |                          |                        |                        |                         |                           |  |  |
|-------------------------------|--------------------------|----------------|--------------------------|------------------------|--------------------------|------------------------|------------------------|-------------------------|---------------------------|--|--|
| Earning                       | Total<br>Hours           | Total<br>Units | Thursday<br>Sep 01, 2016 | Friday<br>Sep 02, 2016 | Saturday<br>Sep 03, 2016 | Sunday<br>Sep 04, 2016 | Monday<br>Sep 05, 2016 | Tuesday<br>Sep 06, 2016 | Wednesday<br>Sep 07, 2016 |  |  |
| Vacation                      |                          | 0              | Enter Hours              | Enter Hours            | Enter Hours              | Enter Hours            | Enter Hours            | Enter Hours             | Enter Hours               |  |  |
| Personal Sick                 |                          | 0              | Enter Hours              | Enter Hours            | Enter Hours              | Enter Hours            | Enter Hours            | Enter Hours             | Enter Hours               |  |  |
| Family Member Sick            |                          | 0              | Enter Hours              | Enter Hours            | Enter Hours              | Enter Hours            | Enter Hours            | Enter Hours             | Enter Hours               |  |  |
| Death in Family               |                          | 0              | Enter Hours              | Enter Hours            | Enter Hours              | Enter Hours            | Enter Hours            | Enter Hours             | Enter Hours               |  |  |
| Jury Duty                     |                          | 0              | Enter Hours              | Enter Hours            | Enter Hours              | Enter Hours            | Enter Hours            | Enter Hours             | Enter Hours               |  |  |
| Family Medical Leave Sick     |                          | 0              | Enter Hours              | Enter Hours            | Enter Hours              | Enter Hours            | Enter Hours            | Enter Hours             | Enter Hours               |  |  |
| Family Medical Leave Vacation |                          | 0              | Enter Hours              | Enter Hours            | Enter Hours              | Enter Hours            | Enter Hours            | Enter Hours             | Enter Hours               |  |  |
| Other                         |                          | 0              | Enter Hours              | Enter Hours            | Enter Hours              | Enter Hours            | Enter Hours            | Enter Hours             | Enter Hours               |  |  |
| Total Hours:                  |                          | 0              | C                        | 0                      | 0                        | C                      | 0                      | C                       | C                         |  |  |
| Total Units:                  |                          | (              | 0                        | 0                      | 0                        | 0                      | 0                      | C                       | C                         |  |  |
|                               |                          |                |                          |                        |                          |                        |                        |                         |                           |  |  |

Position Selection Comments Preview Submit for Approval Restart Next

Submitted for Approval By:

Approved By:

Waiting for Approval From:

"Comments" - Available for free-form comments.

Search

SITE MAP HELP EXIT

## Time and Leave Reporting

Select the link under a date to enter hours and press save. Hours must be entered to the nearest quarter hour (x.00,x.25, x.50,x.75).

Select Next or Previous to navigate through the dates within the period.

Go

Leave Report

Title and Number:

Department and Number:

Leave Report Period:

Payroll Accounting -- 172400 Sep 01, 2016 to Sep 30, 2016 Oct 10, 2016 by 05:00 PM

Payroll Administrator -- 003882-00

| - | - | • |   |    |   |   | Ρ |   |   |    |  |
|---|---|---|---|----|---|---|---|---|---|----|--|
|   |   | h | m | ni | t | R | v | D | а | te |  |

| Earning                       | Total<br>Hours | Total<br>Units | Thursday<br>Sep 01, 2016 | Friday<br>Sep 02, 2016 | Saturday<br>Sep 03, 2016 | Sunday<br>Sep 04, 2016 | Monday<br>Sep 05, 2016 | Tuesday<br>Sep 06, 2016 | Wednesday<br>Sep 07, 2016 |
|-------------------------------|----------------|----------------|--------------------------|------------------------|--------------------------|------------------------|------------------------|-------------------------|---------------------------|
| Vacation                      |                | 0              | Enter Hours              | Enter Hours            | Enter Hours              | s Enter Hours          | Enter Hours            | Enter Hours             | Enter Hours               |
| Personal Sick                 |                | o              | Enter Hours              | Enter Hours            | Enter Hours              | s Enter Hours          | Enter Hours            | Enter Hours             | Enter Hour                |
| Family Member Sick            |                | 0              | Enter Hours              | Enter Hours            | Enter Hours              | s Enter Hours          | Enter Hours            | Enter Hours             | Enter Hours               |
| Death in Family               |                | 0              | Enter Hours              | Enter Hours            | Enter Hours              | s Enter Hours          | Enter Hours            | Enter Hours             | Enter Hour                |
| Jury Duty                     |                | o              | Enter Hours              | Enter Hours            | Enter Hours              | s Enter Hours          | Enter Hours            | Enter Hours             | Enter Hours               |
| Family Medical Leave Sick     |                | o              | Enter Hours              | Enter Hours            | Enter Hours              | s Enter Hours          | Enter Hours            | Enter Hours             | Enter Hour                |
| Family Medical Leave Vacation |                | 0              | Enter Hours              | Enter Hours            | Enter Hours              | s Enter Hours          | Enter Hours            | Enter Hours             | Enter Hour                |
| Other                         |                | 0              | Enter Hours              | Enter Hours            | Enter Hours              | s Enter Hours          | Enter Hours            | Enter Hours             | Enter Hour                |
| Total Hours:                  |                | o              | C                        | C                      |                          | ) (                    | 0                      | C                       | ) (                       |
| Total Units:                  |                | C              | o c                      | C                      | C                        | ) (                    | 0                      | C                       | ) (                       |
|                               | 1              | 1              | 1                        | 1                      | 1                        | 1                      | 1                      | 1                       | I                         |

Position Selection Comments Preview Submit for Approval Restart Next

Submitted for Approval By:

Approved By:

Waiting for Approval From:

"Preview" - For a "cleaner" view of leave hours input.

Go

Search

SITE MAP HELP EXIT

## Time and Leave Reporting

Select the link under a date to enter hours and press save. Hours must be entered to the nearest quarter hour (x.00,x.25, x.50,x.75).

Select Next or Previous to navigate through the dates within the period.

Leave Report

Title and Number:

Department and Number:

Leave Report Period:

Submit By Date:

Payroll Administrator -- 003882-00 Payroll Accounting -- 172400 Sep 01, 2016 to Sep 30, 2016 Oct 10, 2016 by 05:00 PM

|                               |                |                |                          |                        | 10, 2010 0, 00.00        | •                      |                        |                         |                           |
|-------------------------------|----------------|----------------|--------------------------|------------------------|--------------------------|------------------------|------------------------|-------------------------|---------------------------|
| Earning                       | Total<br>Hours | Total<br>Units | Thursday<br>Sep 01, 2016 | Friday<br>Sep 02, 2016 | Saturday<br>Sep 03, 2016 | Sunday<br>Sep 04, 2016 | Monday<br>Sep 05, 2016 | Tuesday<br>Sep 06, 2016 | Wednesday<br>Sep 07, 2016 |
| Vacation                      |                | 0              | Enter Hours              | Enter Hours            | Enter Hours              | Enter Hours            | Enter Hours            | Enter Hours             | Enter Hours               |
| Personal Sick                 |                | 0              | Enter Hours              | Enter Hours            | Enter Hours              | Enter Hours            | Enter Hours            | Enter Hours             | Enter Hours               |
| Family Member Sick            |                | 0              | Enter Hours              | Enter Hours            | Enter Hours              | Enter Hours            | Enter Hours            | Enter Hours             | Enter Hour                |
| Death in Family               |                | 0              | Enter Hours              | Enter Hours            | Enter Hours              | Enter Hours            | Enter Hours            | Enter Hours             | Enter Hour                |
| Jury Duty                     |                | 0              | Enter Hours              | Enter Hours            | Enter Hours              | Enter Hours            | Enter Hours            | Enter Hours             | Enter Hour                |
| Family Medical Leave Sick     |                | 0              | Enter Hours              | Enter Hours            | Enter Hours              | Enter Hours            | Enter Hours            | Enter Hours             | Enter Hour                |
| Family Medical Leave Vacation |                | 0              | Enter Hours              | Enter Hours            | Enter Hours              | Enter Hours            | Enter Hours            | Enter Hours             | Enter Hours               |
| Other                         |                | 0              | Enter Hours              | Enter Hours            | Enter Hours              | Enter Hours            | Enter Hours            | Enter Hours             | Enter Hour                |
| Total Hours:                  |                | 0              | C                        | 0                      | C                        | C                      | 0                      | C                       | ) (                       |
| Total Units:                  |                | -              | 0 0                      | 0                      | C                        | C                      | 0                      | C                       | (                         |
|                               |                |                | •                        |                        |                          |                        | •                      |                         |                           |

Position Selection Comments Preview Submit for Approval Restart Next

Submitted for Approval By:

Approved By:

Waiting for Approval From:

"Submit for Approval" – Used when ready to submit your leave report to your supervisor. User certification will follow, using PIN.

Search

SITE MAP HELP EXIT

## Time and Leave Reporting

Select the link under a date to enter hours and press save. Hours must be entered to the nearest quarter hour (x.00,x.25, x.50,x.75).

Select Next or Previous to navigate through the dates within the period.

Go

Leave Report

Title and Number:

Department and Number:

Leave Report Period:

Payroll Accounting -- 172400 Sep 01, 2016 to Sep 30, 2016 Oct 10, 2016 by 05:00 PM

Payroll Administrator -- 003882-00

|        | -  |       |  |
|--------|----|-------|--|
| Submit | By | Date: |  |

| Hours | Total<br>Units | Thursday<br>Sep 01, 2016                                                                                                    | Friday<br>Sep 02, 2016                                                                                                    | Saturday<br>Sep 03, 2016                                                                                                    | Sunday<br>Sep 04, 2016                                                                                                    | Monday<br>Sep 05, 2016                                                                                                    | Tuesday<br>Sep 06, 2016                                                                                                    | Wednesday<br>Sep 07, 2016                                                                                                    |
|-------|----------------|----------------------------------------------------------------------------------------------------|----------------------------------------------------------------------------------------------------|----------------------------------------------------------------------------------------------------|----------------------------------------------------------------------------------------------------|----------------------------------------------------------------------------------------------------|----------------------------------------------------------------------------------------------------|----------------------------------------------------------------------------------------------------|
|       | D              | Enter Hours                                                                                                    | Enter Hours                                                                                                    | Enter Hours                                                                                                    | Enter Hours                                                                                                    | Enter Hours                                                                                                    | Enter Hours                                                                                                    | Enter Hours                                                                                                    |
|       | D              | Enter Hours                                                                                                    | Enter Hours                                                                                                    | Enter Hours                                                                                                    | Enter Hours                                                                                                    | Enter Hours                                                                                                    | Enter Hours                                                                                                    | Enter Hours                                                                                                    |
|       | D              | Enter Hours                                                                                                    | Enter Hours                                                                                                    | Enter Hours                                                                                                    | Enter Hours                                                                                                    | Enter Hours                                                                                                    | Enter Hours                                                                                                    | Enter Hours                                                                                                    |
|       | D              | Enter Hours                                                                                                    | Enter Hours                                                                                                    | Enter Hours                                                                                                    | Enter Hours                                                                                                    | Enter Hours                                                                                                    | Enter Hours                                                                                                    | Enter Hours                                                                                                    |
|       | D              | Enter Hours                                                                                                    | Enter Hours                                                                                                    | Enter Hours                                                                                                    | Enter Hours                                                                                                    | Enter Hours                                                                                                    | Enter Hours                                                                                                    | Enter Hours                                                                                                    |
|       | D              | Enter Hours                                                                                                    | Enter Hours                                                                                                    | Enter Hours                                                                                                    | Enter Hours                                                                                                    | Enter Hours                                                                                                    | Enter Hours                                                                                                    | Enter Hours                                                                                                    |
|       | D              | Enter Hours                                                                                                    | Enter Hours                                                                                                    | Enter Hours                                                                                                    | Enter Hours                                                                                                    | Enter Hours                                                                                                    | Enter Hours                                                                                                    | Enter Hours                                                                                                    |
|       | D              | Enter Hours                                                                                                    | Enter Hours                                                                                                    | Enter Hours                                                                                                    | Enter Hours                                                                                                    | Enter Hours                                                                                                    | Enter Hours                                                                                                    | Enter Hours                                                                                                    |
|       | D              | C                                                                                                    | 0                                                                                                    | 0                                                                                                    | 0                                                                                                    | 0                                                                                                    | 0                                                                                                    | 0                                                                                                    |
|       | 0              |                                                                                                    | 0                                                                                                    | 0                                                                                                    | 0                                                                                                    | 0                                                                                                    | 0                                                                                                    | 0                                                                                                    |
|       |                | Hours         Units           0         0           0         0           0         0           0         0           0         0           0         0           0         0           0         0           0         0           0         0           0         0           0         0           0         0           0         0           0         0           0         0 | Hours     Units     Sep 01, 2016       0     Enter Hours       0     Enter Hours       0     O | HoursUnitsSep 01, 2016Sep 02, 20160Enter HoursEnter Hours0Enter HoursEnter Hours0Enter HoursEnter Hours0Enter HoursEnter Hours0Enter HoursEnter Hours0Enter HoursEnter Hours0Enter HoursEnter Hours0Enter HoursEnter Hours0Enter HoursEnter Hours0Enter HoursEnter Hours0Enter HoursEnter Hours0Enter HoursEnter Hours0Enter HoursEnter Hours0O0000 | HoursUnitsHarsday<br>Sep 01, 2016Sep 02, 2016Sep 03, 20160Enter HoursEnter HoursEnter Hours0Enter HoursEnter HoursEnter Hours0O00000000 | HoursUnitsSep 01, 2016Sep 02, 2016Sep 03, 2016Sep 04, 20160Enter HoursEnter HoursEnter HoursEnter Hours0Enter HoursEnter HoursEnter HoursEnter Hours0OOOOO0OOOOO0OOOOO0O <td< td=""><td>HoursUnitsSep 01, 2016Sep 02, 2016Sep 03, 2016Sep 03, 2016Sep 04, 2016Sep 05, 20160Enter HoursEnter HoursEnter HoursEnter HoursEnter HoursEnter Hours0Enter HoursEnter HoursEnter HoursEnter HoursEnter Hours0Enter HoursEnter HoursEnter HoursEnter Hours000</td></td<> <td>HoursUnitsSep 01, 2016Sep 02, 2016Sep 03, 2016Sep 04, 2016Sep 03, 2016Sep 03, 2016Sep 04, 2016Sep 04, 2016Sep 04, 2016Sep 04, 2016Sep 04, 2016Sep 04, 2016Sep 04, 2016Sep 04, 2016Sep 04, 2016Sep 04, 2016Sep 04, 2016Sep 04,</td> | HoursUnitsSep 01, 2016Sep 02, 2016Sep 03, 2016Sep 03, 2016Sep 04, 2016Sep 05, 20160Enter HoursEnter HoursEnter HoursEnter HoursEnter HoursEnter Hours0Enter HoursEnter HoursEnter HoursEnter HoursEnter Hours0Enter HoursEnter HoursEnter HoursEnter Hours000 | HoursUnitsSep 01, 2016Sep 02, 2016Sep 03, 2016Sep 04, 2016Sep 03, 2016Sep 03, 2016Sep 04, 2016Sep 04, 2016Sep 04, 2016Sep 04, 2016Sep 04, 2016Sep 04, 2016Sep 04, 2016Sep 04, 2016Sep 04, 2016Sep 04, 2016Sep 04, 2016Sep 04, |

Position Selection Comments Preview Submit for Approval Restart Next

Submitted for Approval By:

Approved By:

Waiting for Approval From:

"Restart" - Will completely re-start the leave report, clearing all fields.

Go

Search

SITE MAP HELP EXIT

## Time and Leave Reporting

Select the link under a date to enter hours and press save. Hours must be entered to the nearest quarter hour (x.00,x.25, x.50,x.75).

Select Next or Previous to navigate through the dates within the period.

Leave Report

Title and Number:

Department and Number:

Leave Report Period:

Payroll Accounting -- 172400 Sep 01, 2016 to Sep 30, 2016 Oct 10, 2016 by 05:00 PM

Payroll Administrator -- 003882-00

| Submit | Βv | Date: |  |
|--------|----|-------|--|

| Earning                       | Total<br>Hours | Total<br>Units | Thursday<br>Sep 01, 2016 | Friday<br>Sep 02, 2016 | Saturday<br>Sep 03, 2016 | Sunday<br>Sep 04, 2016 | Monday<br>Sep 05, 2016 | Tuesday<br>Sep 06, 2016 | Wednesday<br>Sep 07, 2016 |
|-------------------------------|----------------|----------------|--------------------------|------------------------|--------------------------|------------------------|------------------------|-------------------------|---------------------------|
| Vacation                      | (              | D              | Enter Hours              | Enter Hours            | Enter Hours              | Enter Hours            | Enter Hours            | Enter Hours             | Enter Hours               |
| Personal Sick                 | (              | D              | Enter Hours              | Enter Hours            | Enter Hours              | Enter Hours            | Enter Hours            | Enter Hours             | Enter Hours               |
| Family Member Sick            | (              | D              | Enter Hours              | Enter Hours            | Enter Hours              | Enter Hours            | Enter Hours            | Enter Hours             | Enter Hours               |
| Death in Family               | (              | D              | Enter Hours              | Enter Hours            | Enter Hours              | Enter Hours            | Enter Hours            | Enter Hours             | Enter Hours               |
| Jury Duty                     | (              | D              | Enter Hours              | Enter Hours            | Enter Hours              | Enter Hours            | Enter Hours            | Enter Hours             | Enter Hours               |
| Family Medical Leave Sick     | (              | D              | Enter Hours              | Enter Hours            | Enter Hours              | Enter Hours            | Enter Hours            | Enter Hours             | Enter Hours               |
| Family Medical Leave Vacation | (              | D              | Enter Hours              | Enter Hours            | Enter Hours              | Enter Hours            | Enter Hours            | Enter Hours             | Enter Hours               |
| Other                         | (              | D              | Enter Hours              | Enter Hours            | Enter Hours              | Enter Hours            | Enter Hours            | Enter Hours             | Enter Hours               |
| Total Hours:                  | (              | D              | C                        | 0                      | 0                        | C                      | 0                      | 0                       | 0                         |
| Total Units:                  |                | C              | 0                        | 0                      | 0                        | C                      | 0                      | 0                       | 0                         |
| Total Dirics.                 |                | C              | 0 0                      | 0                      | 0                        | C                      | 0                      | 0                       |                           |

Position Selection Comments Preview Subr

Submit for Approval Restart Next

Click to advance seven days.

#### Submitted for Approval By:

Approved By:

Waiting for Approval From:

Go

Search

SITE MAP HELP EXIT

## Time and Leave Reporting

Select the link under a date to enter hours and press save. Hours must be entered to the nearest quarter hour (x.00,x.25, x.50,x.75).

Select Next or Previous to navigate through the dates within the period.

Leave Report

Title and Number:

Department and Number:

Leave Report Period:

Submit By Date:

Payroll Administrator -- 003882-00 Payroll Accounting -- 172400 Sep 01, 2016 to Sep 30, 2016 Oct 10, 2016 by 05:00 PM

Click to advance seven days.

| Earning                       | Total<br>Hours | Total<br>Units | Thursday<br>Sep 08, 2016 | Friday<br>Sep 09, 2016 | Saturday<br>Sep 10, 2016 | Sunday<br>Sep 11, 2016 | Monday<br>Sep 12, 2016 | Tuesday<br>Sep 13, 2016 | Wednesday<br>Sep 14, 2016 |
|-------------------------------|----------------|----------------|--------------------------|------------------------|--------------------------|------------------------|------------------------|-------------------------|---------------------------|
| Vacation                      |                | 0              | Enter Hours              | Enter Hours            | Enter Hours              | Enter Hours            | Enter Hours            | Enter Hours             | Enter Hours               |
| Personal Sick                 |                | 0              | Enter Hours              | Enter Hours            | Enter Hours              | Enter Hours            | Enter Hours            | Enter Hours             | Enter Hours               |
| Family Member Sick            |                | 0              | Enter Hours              | Enter Hours            | Enter Hours              | Enter Hours            | Enter Hours            | Enter Hours             | Enter Hours               |
| Death in Family               |                | 0              | Enter Hours              | Enter Hours            | Enter Hours              | Enter Hours            | Enter Hours            | Enter Hours             | Enter Hours               |
| Jury Duty                     |                | 0              | Enter Hours              | Enter Hours            | Enter Hours              | Enter Hours            | Enter Hours            | Enter Hours             | Enter Hours               |
| Family Medical Leave Sick     |                | 0              | Enter Hours              | Enter Hours            | Enter Hours              | Enter Hours            | Enter Hours            | Enter Hours             | Enter Hours               |
| Family Medical Leave Vacation |                | 0              | Enter Hours              | Enter Hours            | Enter Hours              | Enter Hours            | Enter Hours            | Enter Hours             | Enter Hours               |
| Other                         |                | 0              | Enter Hours              | Enter Hours            | Enter Hours              | Enter Hours            | Enter Hours            | Enter Hours             | Enter Hours               |
| Total Hours:                  |                | 0              | C                        | C                      | c                        | c                      | o                      | C                       | 0                         |
| Total Units:                  |                | (              | D C                      | C                      | c                        | c                      | o                      | C                       | 0                         |

Position Selection Comments Preview Submit for Approval Restart Previous

Submitted for Approval By:

Approved By:

Waiting for Approval From:

Click to go back seven days.

Next

Go

Search

SITE MAP HELP EXIT

## Time and Leave Reporting

Select the link under a date to enter hours and press save. Hours must be entered to the nearest quarter hour (x.00,x.25, x.50,x.75).

Select Next or Previous to navigate through the dates within the period.

#### Leave Report

**Title and Number:** 

Department and Number:

Leave Report Period:

Submit By Date:

Payroll Administrator -- 003882-00 Payroll Accounting -- 172400 Sep 01, 2016 to Sep 30, 2016 Oct 10, 2016 by 05:00 PM

| Earning                       | Total<br>Hours | Total<br>Units | Thursday<br>Sep 08, 2016 | Friday<br>Sep 09, 2016 | Saturday<br>Sep 10, 2016 | Sunday<br>Sep 11, 2016 | Monday<br>Sep 12, 2016 | Tuesday<br>Sep 13, 2016 | Wednesday<br>Sep 14, 2016 |
|-------------------------------|----------------|----------------|--------------------------|------------------------|--------------------------|------------------------|------------------------|-------------------------|---------------------------|
| Vacation                      | 0              | )              | Enter Hours              | Enter Hours            | Enter Hours              | Enter Hours            | Enter Hours            | Enter Hours             | Enter Hours               |
| Personal Sick                 | 0              | )              | Enter Hours              | Enter Hours            | Enter Hours              | Enter Hours            | Enter Hours            | Enter Hours             | Enter Hours               |
| Family Member Sick            |                | )              | Enter Hours              | Enter Hours            | Enter Hours              | Enter Hours            | Enter Hours            | Enter Hours             | Enter Hours               |
| Death in Family               |                | )              | Enter Hours              | Enter Hours            | Enter Hours              | Enter Hours            | Enter Hours            | Enter Hours             | Enter Hours               |
| Jury Duty                     |                | )              | Enter Hours              | Enter Hours            | Enter Hours              | Enter Hours            | Enter Hours            | Enter Hours             | Enter Hours               |
| Family Medical Leave Sick     | (              | )              | Enter Hours              | Enter Hours            | Enter Hours              | Enter Hours            | Enter Hours            | Enter Hours             | Enter Hours               |
| Family Medical Leave Vacation |                | )              | Enter Hours              | Enter Hours            | Enter Hours              | Enter Hours            | Enter Hours            | Enter Hours             | Enter Hours               |
| Other                         | 0              | )              | Enter Hours              | Enter Hours            | Enter Hours              | Enter Hours            | Enter Hours            | Enter Hours             | Enter Hours               |
| Total Hours:                  | 0              | )              | 0                        | C                      | C                        | C                      | 0                      | 0                       | 0                         |
| Total Units:                  |                | 0              | 0                        | Q                      | O                        | C                      | 0                      | 0                       | 0                         |

Position Selection Comments Preview Submit for Approval Restart Previous Next

Click on a day to record hours for applicable leave (an entry box will appear.)

Submitted for Approval By:

Approved By:

Waiting for Approval From:

Go

Search

SITE MAP HELP EXIT

## Time and Leave Reporting

Select the link under a date to enter hours and press save. Hours must be entered to the nearest quarter hour (x.00,x.25, x.50,x.75).

Select Next or Previous to navigate through the dates within the period.

Leave Report

Title and Number:

Department and Number:

Leave Report Period:

Submit By Date:

Earning:

Date: Hours: Sep 01, 2016 to Sep 30, 2016 Oct 10, 2016 by 05:00 PM Personal Sick Sep 09, 2016 Enter hours for e pressing the "En

Enter hours for each day absent. Clicking on "Save", or pressing the "Enter" key on your keyboard will save your input. This must be done independently for each day.

| Save | Сору |
|------|------|

| Earning                       | Total<br>Hours | Total<br>Units | Thursday<br>Sep 08, 2016 | Friday<br>Sep 09, 2016 | Saturday<br>Sep 10, 2016 | Sunday<br>Sep 11, 2016 | Monday<br>Sep 12, 2016 | Tuesday<br>Sep 13, 2016 | Wednesday<br>Sep 14, 2016 |
|-------------------------------|----------------|----------------|--------------------------|------------------------|--------------------------|------------------------|------------------------|-------------------------|---------------------------|
| Vacation                      |                | 0              | Enter Hours              | Enter Hours            | Enter Hours              | Enter Hours            | Enter Hours            | Enter Hours             | Enter Hours               |
| Personal Sick                 |                | 0              | Enter Hours              | Enter Hours            | Enter Hours              | Enter Hours            | Enter Hours            | Enter Hours             | Enter Hours               |
| Family Member Sick            |                | 0              | Enter Hours              | Enter Hours            | Enter Hours              | Enter Hours            | Enter Hours            | Enter Hours             | Enter Hours               |
| Death in Family               |                | 0              | Enter Hours              | Enter Hours            | Enter Hours              | Enter Hours            | Enter Hours            | Enter Hours             | Enter Hours               |
| Jury Duty                     |                | 0              | Enter Hours              | Enter Hours            | Enter Hours              | Enter Hours            | Enter Hours            | Enter Hours             | Enter Hours               |
| Family Medical Leave Sick     |                | 0              | Enter Hours              | Enter Hours            | Enter Hours              | Enter Hours            | Enter Hours            | Enter Hours             | Enter Hours               |
| Family Medical Leave Vacation |                | 0              | Enter Hours              | Enter Hours            | Enter Hours              | Enter Hours            | Enter Hours            | Enter Hours             | Enter Hours               |
| Other                         |                | 0              | Enter Hours              | Enter Hours            | Enter Hours              | Enter Hours            | Enter Hours            | Enter Hours             | Enter Hour                |
| Total Hours:                  |                | 0              | C                        | 0                      | C                        | 0                      | 0                      | 0                       | (                         |
| Total Units:                  |                | 0              | 0                        | 0                      | 0                        | 0                      | 0                      | 0                       | (                         |

Payroll Administrator -- 003882-00

Payroll Accounting -- 172400

Go

Search

Save Copy

### Time and Leave Reporting

Select the link under a date to enter hours and press save. Hours must be entered to the nearest quarter hour (x.00,x.25, x.50,x.75).

Select Next or Previous to navigate through the dates within the period.

 Leave Report
 Payroll Administrator -- 003882-00

 Department and Number:
 Payroll Accounting -- 172400

 Leave Report Period:
 Sep 01, 2016 to Sep 30, 2016

 Submit By Date:
 Oct 10, 2016 by 05:00 PM

 Earning:
 Personal Sick

 Date:
 Sep 09, 2016

 Hours:
 8

| Earning                               | Total<br>Hours | Total<br>Units | Thursday<br>Sep 08, 2016 | Friday<br>Sep 09, 2016 | Saturday<br>Sep 10, 2016 | Sunday<br>Sep 11, 2016 | Monday<br>Sep 12, 2016 | Tuesday<br>Sep 13, 2016 | Wednesday<br>Sep 14, 2016 |
|---------------------------------------|----------------|----------------|--------------------------|------------------------|--------------------------|------------------------|------------------------|-------------------------|---------------------------|
| Vacation                              |                | 0              | Enter Hours              | Enter Hours            | Enter Hours              | Enter Hours            | Enter Hours            | s Enter Hours           | Enter Hour                |
| Personal Sick                         | ;              | 8              | Enter Hours              | 8 8                    | Enter Hours              | Enter Hours            | Enter Hours            | Enter Hours             | Enter Hour                |
| Family Member Sick                    |                | 0              | Enter Hours              | Enter Hours            | Enter Hours              | Enter Hours            | Enter Hours            | Enter Hours             | Enter Hour                |
| Death in Family                       |                | o              | Enter Hours              | Enter Hours            | Enter Hours              | Enter Hours            | Enter Hours            | Enter Hours             | Enter Hour                |
| Jury Duty                             |                | 0              | Enter Hours              | Enter Hours            | Enter Hours              | Enter Hours            | Enter Hours            | s Enter Hours           | Enter Hour                |
| Family Medical Leave Sick             |                | 0              | Enter Hours              | Enter Hours            | Enter Hours              | Enter Hours            | Enter Hours            | Enter Hours             | Enter Hour                |
| Family Medical Leave Vacation         |                | o              | Enter Hours              | Enter Hours            | Enter Hours              | Enter Hours            | Enter Hours            | Enter Hours             | Enter Hour                |
| Other                                 |                | 0              | Enter Hours              | Enter Hours            | Enter Hours              | Enter Hours            | Enter Hours            | Enter Hours             | Enter Hour                |
| Total Hours:                          |                | 8              | C                        | 8                      | 0                        | C                      | o                      | ) C                     |                           |
| Total Units:                          |                | (              | ) (                      | o                      | 0                        | a                      | a                      | ) a                     |                           |
| · · · · · · · · · · · · · · · · · · · |                | ·              | ·                        | Click                  | on "Droviou              |                        |                        | t for the mor           | ,<br>h                    |

Position Selection Comments Preview Submit for Approval Restart Previous Next

Click on "Preview" to view full leave report for the month.

| LSA PAWS                                        | Personal Access Web System |               |      |
|-------------------------------------------------|----------------------------|---------------|------|
| Personal Information Student Services & Finance | cial Aid Employee Services |               |      |
| Search Go                                       |                            | SITE MAP HELF | EXIT |
| Summary of Reported Time                        |                            |               |      |

Set your printer layout to Landscape before printing.

Fred Flintstone Payroll Administrator, 003882-00

Payroll Accounting, 172400

#### Leave Report

| Earning<br>Code  | Total<br>Hours | Tota<br>Units | Thursday<br>Sep 01,<br>2016 | , Friday<br>Sep 02<br>2016 | Saturday<br>Sep 03,<br>2016 | , Sunday<br>Sep 04,<br>2016 | , Monday<br>Sep 05,<br>2016 | , Tuesday<br>Sep 06,<br>2016 | , Wednesday<br>Sep 07,<br>2016 | , Thursday<br>Sep 08,<br>2016 | , Friday<br>Sep 09<br>2016 | Saturday<br>Sep 10,<br>2016 | , Sunday<br>Sep 11,<br>2016 | , Monday<br>Sep 12,<br>2016 | Tuesday<br>Sep 13,<br>2016 | , Wednesday<br>Sep 14,<br>2016 | , Thursday<br>Sep 15,<br>2016 | , Friday ,<br>Sep 16,<br>2016 | Saturday<br>Sep 17,<br>2016 | , Sunday<br>Sep 18<br>2016 |
|------------------|----------------|---------------|-----------------------------|----------------------------|-----------------------------|-----------------------------|-----------------------------|------------------------------|--------------------------------|-------------------------------|----------------------------|-----------------------------|-----------------------------|-----------------------------|----------------------------|--------------------------------|-------------------------------|-------------------------------|-----------------------------|----------------------------|
| Personal<br>Sick | 8              | 3             |                             |                            |                             | 10 1 1 1                    |                             |                              |                                |                               | 8                          | 3                           |                             |                             | 1.                         |                                |                               |                               |                             |                            |
| Total<br>Hours:  | 8              | 3             |                             | 1                          |                             |                             |                             |                              |                                |                               | 8                          | 3                           | -                           |                             |                            |                                |                               | 1                             |                             | Ì                          |
| Total<br>Units:  |                |               | D                           |                            |                             |                             |                             |                              |                                |                               |                            |                             |                             |                             |                            |                                |                               |                               |                             |                            |

Previous Menu

RELEASE: 8.9

<

© 2016 Ellucian Company L.P. and its affiliates.

Use this bar to scroll across to view more days.

| LSA PAWS                                           | Personal Access Web System   |        |              |
|----------------------------------------------------|------------------------------|--------|--------------|
| Personal Information Student Services & Finance Go | ancial Aid Employee Services | SITE M | AP HELP EXIT |
| Summary of Reported Time                           |                              |        |              |

Set your printer layout to Landscape before printing.

Fred Flintstone Payroll Administrator, 003882-00

Payroll Accounting, 172400

#### Leave Report

| Earning<br>Code  | Total<br>Hours | Total<br>Units | Thursday<br>Sep 01,<br>2016 | , Friday ,<br>Sep 02,<br>2016 | Saturday<br>Sep 03,<br>2016 | , Sunday<br>Sep 04,<br>2016 | , Monday ,<br>Sep 05,<br>2016 | Tuesday<br>Sep 06,<br>2016 | , Wednesday,<br>Sep 07,<br>2016 | Thursday<br>Sep 08,<br>2016 | Friday<br>Sep 09,<br>2016 | Saturday<br>Sep 10,<br>2016 | Sunday<br>Sep 11,<br>2016 | , Monday<br>Sep 12,<br>2016 | Tuesday<br>Sep 13,<br>2016 | , Wednesday,<br>Sep 14,<br>2016 | Thursday ,<br>Sep 15,<br>2016 | Friday<br>Sep 16,<br>2016 | Saturday<br>Sep 17,<br>2016 | , Sunday<br>Sep 18<br>2016 |
|------------------|----------------|----------------|-----------------------------|-------------------------------|-----------------------------|-----------------------------|-------------------------------|----------------------------|---------------------------------|-----------------------------|---------------------------|-----------------------------|---------------------------|-----------------------------|----------------------------|---------------------------------|-------------------------------|---------------------------|-----------------------------|----------------------------|
| Personal<br>Sick | 8              | 3              |                             |                               |                             |                             |                               |                            |                                 |                             | 8                         |                             |                           |                             |                            |                                 |                               |                           |                             |                            |
| Total<br>Hours:  | 8              | 3              |                             |                               |                             |                             |                               |                            |                                 |                             | 8                         |                             |                           |                             |                            |                                 |                               |                           |                             |                            |
| Total<br>Units:  |                | C              | )                           |                               |                             |                             |                               |                            |                                 |                             |                           |                             |                           |                             |                            |                                 |                               |                           |                             |                            |

Previous Menu

Click on "Previous Menu" to return to leave reporting.

RELEASE: 8.9

© 2016 Ellucian Company L.P. and its affiliates.

<

Go

Search

#### SITE MAP HELP EXIT

### Time and Leave Reporting

Select the link under a date to enter hours and press save. Hours must be entered to the nearest quarter hour (x.00,x.25, x.50,x.75).

Select Next or Previous to navigate through the dates within the period.

| Leave Report      |             |  |  |
|-------------------|-------------|--|--|
| Title and Nur     | nber:       |  |  |
| <b>Department</b> | and Number: |  |  |
| Leave Report      | t Period:   |  |  |
| Submit By Da      | ate:        |  |  |
| Earning:          |             |  |  |
| Date:             |             |  |  |
| Hours:            |             |  |  |

Payroll Administrator -- 003882-00 Payroll Accounting -- 172400 Sep 01, 2016 to Sep 30, 2016 Oct 10, 2016 by 05:00 PM

| Save | Сору |
|------|------|
|------|------|

| Earning                      | Total<br>Hours | Total<br>Units | Thursday<br>Sep 08, 2016 | Friday<br>Sep 09, 2016 | Saturday<br>Sep 10, 2016 | Sunday<br>Sep 11, 2016 | Monday<br>Sep 12, 2016 | Tuesday<br>Sep 13, 2016 | Wednesday<br>Sep 14, 2016 |
|------------------------------|----------------|----------------|--------------------------|------------------------|--------------------------|------------------------|------------------------|-------------------------|---------------------------|
| /acation                     |                | 0              | Enter Hours              | Enter Hours            | Enter Hours              | Enter Hours            | Enter Hours            | Enter Hours             | Enter Hours               |
| Personal Sick                |                | в              | Enter Hours              | . 8                    | Enter Hours              | Enter Hours            | Enter Hours            | Enter Hours             | Enter Hours               |
| amily Member Sick            |                | D              | Enter Hours              | Enter Hours            | Enter Hours              | Enter Hours            | Enter Hours            | Enter Hours             | Enter Hours               |
| Death in Family              |                | 0              | Enter Hours              | Enter Hours            | Enter Hours              | Enter Hours            | Enter Hours            | Enter Hours             | Enter Hours               |
| ury Duty                     |                | D              | Enter Hours              | Enter Hours            | Enter Hours              | Enter Hours            | Enter Hours            | Enter Hours             | Enter Hours               |
| amily Medical Leave Sick     |                | 0              | Enter Hours              | Enter Hours            | Enter Hours              | Enter Hours            | Enter Hours            | Enter Hours             | Enter Hours               |
| amily Medical Leave Vacation |                | 0              | Enter Hours              | Enter Hours            | Enter Hours              | Enter Hours            | Enter Hours            | Enter Hours             | Enter Hours               |
| Dther                        |                | 0              | Enter Hours              | Enter Hours            | Enter Hours              | Enter Hours            | Enter Hours            | Enter Hours             | Enter Hours               |
| Total Hours:                 | -              | в              | 0                        | 8                      | 0                        | 0                      | 0                      | C                       | 0                         |
| Total Units:                 |                | C              | a                        | 0                      | 0                        | 0                      | 0                      | a                       | 0                         |

Personal Sick Sep 09, 2016

Position Selection Comments Preview Submit for Approval Restart Previous Next

Submitted for Approval By: Approved By:

Waiting for Approval From:

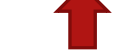

Once the leave report accurately reflects leave taken, click on "Submit for Approval" in order to submit leave to your supervisor for approval.

| LSA PAWS                                                                                             | Personal Access Web System                                                                                                    |                                                                  |
|----------------------------------------------------------------------------------------------------|----------------------------------------------------------------------------------------------------|------------------------------------------------------------------|
| Personal Information Student Services & Fina                                                         | cial Aid Employee Services                                                                                                    |                                                                  |
| Search Go                                                                                            |                                                                                                    | SITE MAP HELP EXIT                                               |
| Certification                                                                                        |                                                                                                    |                                                                  |
| I certify that the time entered represents a true<br>Enter your PIN and select Submit if you agree v | and accurate record of my time. I am responsible for any changes made using my ID and PIN.<br>with the previous statement. Otherwise, select Exit and your time transaction will not be submitted f | or approval. You will be redirected to the User Logout web page. |

PIN: Entry of your PIN will again be required in order to certify your leave report.

 Submit

 RELEASE: 8.9

© 2016 Ellucian Company L.P. and its affiliates.

Go

Search

SITE MAP HELP EXIT

## Time and Leave Reporting

Select the link under a date to enter hours and press save. Hours must be entered to the nearest quarter hour (x.00,x.25, x.50,x.75).

Select Next or Previous to navigate through the dates within the period.

| ▲ Your leave report was submitted su<br>Leave Report<br>Title and Number:<br>Department and Number:<br>Leave Report Period:<br>Submit By Date: | iccessfully.   |                | Once leave<br>leave report | e report has<br>rt was submi <sup>.</sup><br>Payr<br>Payr<br>Sep<br>oct : | been certifie<br>tted success<br>oll Administrator 00<br>oll Accounting 1724<br>01, 2016 to Sep 30, 2<br>10, 2016 by 05:00 PM | ed, you will ge<br>fully".<br>3882-00<br>00<br>016 | et the messa           | ige "Your               |                           |
|----------------------------------------------------------------------------------------------------|----------------|----------------|----------------------------|---------------------------------------------------------------------------|----------------------------------------------------------------------------------------------------|----------------------------------------------------|------------------------|-------------------------|---------------------------|
| Earning                                                                                                    | Total<br>Hours | Total<br>Units | Thursday<br>Sep 01, 2016   | Friday<br>Sep 02, 2016                                                    | Saturday<br>Sep 03, 2016                                                                                                    | Sunday<br>Sep 04, 2016                             | Monday<br>Sep 05, 2016 | Tuesday<br>Sep 06, 2016 | Wednesday<br>Sep 07, 2016 |
| Vacation                                                                                                    |                | o              | Enter Hours                | Enter Hours                                                               | Enter Hours                                                                                                    | Enter Hours                                        | Enter Hours            | Enter Hours             | Enter Hours               |
| Personal Sick                                                                                                    |                | 8              | Enter Hours                | Enter Hours                                                               | Enter Hours                                                                                                    | Enter Hours                                        | Enter Hours            | Enter Hours             | Enter Hours               |
| Family Member Sick                                                                                                    |                | 0              | Enter Hours                | Enter Hours                                                               | Enter Hours                                                                                                    | Enter Hours                                        | Enter Hours            | Enter Hours             | Enter Hours               |
| Death in Family                                                                                                    |                | 0              | Enter Hours                | Enter Hours                                                               | Enter Hours                                                                                                    | Enter Hours                                        | Enter Hours            | Enter Hours             | Enter Hours               |
| Jury Duty                                                                                                    |                | 0              | Enter Hours                | Enter Hours                                                               | Enter Hours                                                                                                    | Enter Hours                                        | Enter Hours            | Enter Hours             | Enter Hours               |
| Family Medical Leave Sick                                                                                                    |                | o              | Enter Hours                | Enter Hours                                                               | Enter Hours                                                                                                    | Enter Hours                                        | Enter Hours            | Enter Hours             | Enter Hours               |
| Family Medical Leave Vacation                                                                                                    |                | 0              | Enter Hours                | Enter Hours                                                               | Enter Hours                                                                                                    | Enter Hours                                        | Enter Hours            | Enter Hours             | Enter Hours               |
| Other                                                                                                    |                | 0              | Enter Hours                | Enter Hours                                                               | Enter Hours                                                                                                    | Enter Hours                                        | Enter Hours            | Enter Hours             | Enter Hours               |
| Total Hours:                                                                                                    |                | 8              | 0                          | 0                                                                         | 0                                                                                                    | 0                                                  | 0                      | o                       | C                         |
| Total Units:                                                                                                    |                | (              | 0 0                        | 0                                                                         | 0                                                                                                    | 0                                                  | o                      | a                       | a                         |

Position Selection Comments Preview Next

Submitted for Approval By:

Approved By:

Waiting for Approval From:

You on Sep 28, 2016

Betty Rubble

Search

## Time and Leave Reporting

▲ Your leave report was submitted successfully.

Relect the link under a date to enter hours and press save. Hours must be entered to the nearest quarter hour (x.00,x.25, x.50,x.75).

Select Next or Previous to navigate through the dates within the period.

Go

After leave has been entered and submitted, two options are to exit PAWS, or click on "Position Selection" to view new status of leave report.

Leave Report

Title and Number:

Department and Number:

Leave Report Period:

Submit By Date:

#### Payroll Administrator -- 003882-00 Payroll Accounting -- 172400 Sep 01, 2016 to Sep 30, 2016 Oct 10, 2016 by 05:00 PM

| Earning                       | Total<br>Hours | Total<br>Units | Thursday<br>Sep 01, 2016 | Friday<br>Sep 02, 2016 | Saturday<br>Sep 03, 2016 | Sunday<br>Sep 04, 2016 | Monday<br>Sep 05, 2016 | Tuesday<br>Sep 06, 2016 | Wednesday<br>Sep 07, 2016 |
|-------------------------------|----------------|----------------|--------------------------|------------------------|--------------------------|------------------------|------------------------|-------------------------|---------------------------|
| Vacation                      |                | D              | Enter Hours              | Enter Hours            | Enter Hours              | Enter Hours            | Enter Hours            | Enter Hours             | Enter Hour                |
| Personal Sick                 | 1              | в              | Enter Hours              | Enter Hours            | Enter Hours              | Enter Hours            | Enter Hours            | Enter Hours             | Enter Hour                |
| Family Member Sick            |                | D              | Enter Hours              | Enter Hours            | Enter Hours              | Enter Hours            | Enter Hours            | Enter Hours             | Enter Hour                |
| Death in Family               | (              | D              | Enter Hours              | Enter Hours            | Enter Hours              | Enter Hours            | Enter Hours            | Enter Hours             | Enter Hour                |
| Jury Duty                     | (              | D              | Enter Hours              | Enter Hours            | Enter Hours              | Enter Hours            | Enter Hours            | Enter Hours             | Enter Hour                |
| Family Medical Leave Sick     | (              | D              | Enter Hours              | Enter Hours            | Enter Hours              | Enter Hours            | Enter Hours            | Enter Hours             | Enter Hour                |
| Family Medical Leave Vacation | (              | D              | Enter Hours              | Enter Hours            | Enter Hours              | Enter Hours            | Enter Hours            | Enter Hours             | Enter Hour                |
| Other                         | (              | D              | Enter Hours              | Enter Hours            | Enter Hours              | Enter Hours            | Enter Hours            | Enter Hours             | Enter Hour                |
| Total Hours:                  | 1              | в              | 0                        | 0                      | 0                        | 0                      | 0                      | 0                       |                           |
| Total Units:                  |                | 0              | 0                        | 0                      | 0                        | 0                      | 0                      | O                       |                           |
| ▼                             |                |                |                          |                        |                          |                        |                        |                         |                           |

Position Selection Comments Preview Next

Submitted for Approval By:

Approved By:

Waiting for Approval From:

You on Sep 28, 2016

Betty Rubble

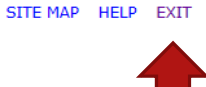

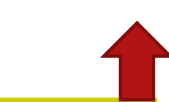

| LSA PAWS                                                                                      | Personal Access Web System                                                                                                    |                                                                                                    |
|-----------------------------------------------------------------------------------------------|----------------------------------------------------------------------------------------------------|----------------------------------------------------------------------------------------------------|
| Personal Information Student Service                                                          | s & Financial Aid Employee Services                                                                                                    |                                                                                                    |
| Search Go                                                                                     |                                                                                                    | SITE MAP HELP EXIT                                                                                                    |
| Leave Report Selection                                                                        |                                                                                                    |                                                                                                    |
| Title and DepartmentMyPayroll Administrator, 003882-00•Payroll Accounting, 172400Leave Report | Choice Leave Report Period and Status<br>Sep 01, 2016 to Sep 30, 2016 Pending V                                                                                                    |                                                                                                    |
| © 2016 Ellucian Company L.P. and its                                                          | Once leave reporting has been submitted to your states the leave report will be "Pending". After your super leave report, the status will remain "Pending" until processed the leave taken and updated the leave the status will become "Completed". The Payroll C leave report between the 14 <sup>th</sup> and 17 <sup>th</sup> of the mon | supervisor, the status of<br>rvisor has approved the<br>the Payroll Office has<br>e balances, at which time<br>Office will process the<br>th. |

Contact Payroll at 460-7868, or payroll@southalabama.edu should you need assistance.

When e-mailing, be sure to include your J number and name in the text of the e-mail.